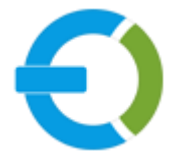

# **EXTENDONS**

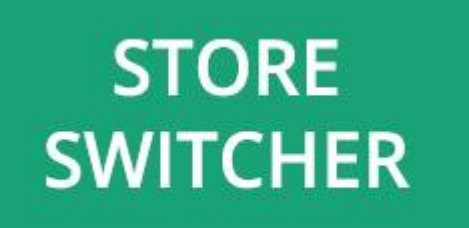

# OPENCART

**OPENCART GEOIP DEFAULT STORE SWITCHER EXTENSION** 

USER GUIDE

HTTPS://WWW.EXTENDONS.COM/

# TABLE OF CONTENTS

| User Guide                             | 3 |
|----------------------------------------|---|
| How To Add/Edit Custom Checkout Fields | 3 |
| DISCLAIMER                             | 7 |
| SUPPORT                                | 7 |
| CUSTOMIZATION                          | 7 |

USER GUIDE

## USER GUIDE

After reading the installation guide of the module, you are now ready to use the GeoIP Default Store Switcher Extension by using the following steps.

## How To Add/Edit Default Store Switcher Rules

At the back-end, go to Extendons GEO IP Default Store. Here you will have access to all the store switcher rules in a grid. You have the option to edit the rule or add new ones. Click on + to add a new rule.

| NAVIGATION                        | Extendons GEO IP Default Store 🛛 🔸 🖻               |
|-----------------------------------|----------------------------------------------------|
| 🚯 Dashboard                       | Home → Extendons GEO IP Default Store              |
| Extendons GEO IP<br>Default Store | I≣ Group List                                      |
| 🏷 Catalog >                       |                                                    |
| 🔥 Extensions >                    | Group Name Priority Date Added Status Action       |
| 및 Design →                        | Redirect User   3   2019-10-28 13:23:53   Disabled |
| 🏲 Sales >                         | Select Your Store 2 2019-10-29 10:00:53 Enabled    |
| ≗ Customers >                     | Showing 1 to 2 of 2 (1 Pager)                      |
| Marketing >                       | Showing Fto 2 of 2 (F Pages)                       |

Here you will have to provide the following information to add the rule.

#### **General**:

- Group Name
- Prompt Text
- Default Message

| Extendons GEO IP Default Store |                                                                                             |  |  |  |
|--------------------------------|---------------------------------------------------------------------------------------------|--|--|--|
| 🖋 Edit Group                   |                                                                                             |  |  |  |
| Group Inform                   | About Module                                                                                |  |  |  |
| General                        | Data Countries List                                                                         |  |  |  |
| 🔫 English                      |                                                                                             |  |  |  |
| * Group<br>Name                | Select Your Store                                                                           |  |  |  |
| Prompt<br>Text                 | Not Available in Your Country                                                               |  |  |  |
| Default<br>Message             | BU Open Sans A E E E F<br>BU Open Sans A E E E F<br>Please choose from the following stores |  |  |  |

#### Data:

- Priority
- Store: Select store for the rule
- Exceptions: Provide IPs separated by ",". The wrong type of IPs will be ignored!
- Date Start
- Date End
- Status
- Auto Redirect: If set to 'Yes' then the popup will not be shown and redirect automatically to the store you selected above!

| Extendons GEO IP Default Store |                                                                             |  |
|--------------------------------|-----------------------------------------------------------------------------|--|
| 🖋 Edit Group                   |                                                                             |  |
| Group Information              | About Module                                                                |  |
| General <b>Data</b>            | Countries List                                                              |  |
| * Priority                     | 2                                                                           |  |
| Store                          | Events Store                                                                |  |
| Execptions 🛿                   | Execptions Provide ips separated by ",". Wrong type of ips will be ignored! |  |
| Date Start                     | 2019-10-01                                                                  |  |
| Date End                       | 0000-00-00                                                                  |  |
| Status                         | Enabled <b>v</b>                                                            |  |
| Auto Redirect 😮                | No                                                                          |  |
|                                |                                                                             |  |

## **Country List:**

Note: Select the country or countries for the rule.

| Extendons GEO IP Default Store        |                                                                                         |  |  |  |  |
|---------------------------------------|-----------------------------------------------------------------------------------------|--|--|--|--|
| Home > Extendons GEO IP Default Store |                                                                                         |  |  |  |  |
| 🌶 Edit Group                          | Edit Group                                                                              |  |  |  |  |
| Group Information                     | About Module                                                                            |  |  |  |  |
| General Data                          | Countries List                                                                          |  |  |  |  |
| NOTE: Select the country              | NOTE: Select the country or countries to redirect its visitor(s) to the selected store. |  |  |  |  |
| Africa                                |                                                                                         |  |  |  |  |
| Asia                                  |                                                                                         |  |  |  |  |
| ☑ Europe                              |                                                                                         |  |  |  |  |
| ☑ North America                       |                                                                                         |  |  |  |  |
| Oceania                               |                                                                                         |  |  |  |  |
| South America                         |                                                                                         |  |  |  |  |
| Others                                |                                                                                         |  |  |  |  |
|                                       |                                                                                         |  |  |  |  |

#### DISCLAIMER

It is highly recommended to back-up your server files and database before installing this module. No responsibility will be taken for any adverse effects occurring during installation.

It is recommended you install on a test server initially to carry out your own testing.

#### **SUPPORT**

You can also find Step by Step guide on this extension by visiting the OpenCart GeoIP Default Store Switcher Extension product page on our website. If you need more information or have any questions or problems, please refer to our support help-desk: https://support.extendons.com

You can log a ticket and a support technician can assist you further. If you are still struggling with your extension, submit a request via info@extendons.com

## **CUSTOMIZATION**

You can also find Step by Step guide on this extension by visiting the OpenCart GeoIP Default Store Switcher Extension product page on our website. If you need more information or have any questions or problems, please refer to our support help-desk: https://support.extendons.com

You can log a ticket and a support technician can assist you further. If you are still struggling with your extension, submit a request via info@extendons.com